# Manuelles Hinzufügen des Rabbitmq-Clusters

## Inhalt

Einführung Voraussetzungen Anforderungen Verwendete Komponenten Problem Überprüfung, ob RabbitMQ außerhalb des Clusters ist Lösung

### Einführung

In diesem Dokument wird beschrieben, wie RabbitMQ manuell zu einem Cluster hinzugefügt wird, wenn der Cluster beschädigt ist.

### Voraussetzungen

#### Anforderungen

Für dieses Dokument bestehen keine speziellen Anforderungen.

#### Verwendete Komponenten

Die Informationen in diesem Dokument basieren auf den folgenden Software- und Hardwareversionen:

- Mindestens 2 RabbitMQ-Server
- Ein Load Balancer

### Problem

Dieser Artikel führt Sie durch die Überprüfung des RabbitMQ-Clusters und das manuelle Hinzufügen dieser Instanz zum Cluster. CloudCenter bietet einen Assistenten zur Konfiguration von High Availability (HA) für RabbitMQ, aber in einigen Fällen sagt es, dass die HA erfolgreich konfiguriert ist, nachdem sie den Assistenten verlassen hat, aber der RabbitMQ-Cluster ist nicht richtig geformt.

#### Überprüfung, ob RabbitMQ außerhalb des Clusters ist

Schritt 1: Melden Sie sich mit der CLI-Konsole bei allen RabbitMQ-Servern an.

Schritt 2: Überprüfen Sie, ob der RabbitMQ-Server auf allen Instanzen ausgeführt wird.

#ps -ef | grep rabbit

Output:

```
rabbitmq 1677
                 1 0 14:47 ? 00:00:00 /usr/lib/erlang/erts-6.4/bin/epmd -daemon
root 1973
                  1 0 14:47 ?
                                     00:00:00 /bin/sh /etc/rc.d/init.d/rabbitmq-server start
         2000 1973 0 14:47 ?
                                      00:00:00 /bin/bash -c ulimit -S -c 0 >/dev/null 2>&1 ;
root
/usr/sbin/rabbitmq-server
                                      00:00:00 su rabbitmq -s /bin/sh -c
root
        2003 2000 0 14:47 ?
/usr/lib/rabbitmq/bin/rabbitmq-server
rabbitmg 2026 2003 0 14:47 ?
                                      00:00:05 /usr/lib/erlang/erts-6.4/bin/beam -W w -K true -
A30 -P 1048576 -- -root /usr/lib/erlang -progname erl -- -home /var/lib/rabbitmg -- -pa
/usr/lib/rabbitmq/lib/rabbitmq_server-3.5.1/sbin/../ebin -noshell -noinput -s rabbit boot -sname
rabbit@ip-172-31-32-101 -boot start_sasl -config /etc/rabbitmq/rabbitmq -kernel
inet_default_connect_options [{nodelay,true}] -sasl errlog_type error -sasl sasl_error_logger
false -rabbit error_logger {file,"/var/log/rabbitmq/rabbit@ip-172-31-32-101.log"} -rabbit
sasl_error_logger {file,"/var/log/rabbitmq/rabbit@ip-172-31-32-101-sasl.log"} -rabbit
enabled_plugins_file "/etc/rabbitmq/enabled_plugins" -rabbit plugins_dir
"/usr/lib/rabbitmq/lib/rabbitmq_server-3.5.1/sbin/../plugins" -rabbit plugins_expand_dir
"/var/lib/rabbitmq/mnesia/rabbit@ip-172-31-32-101-plugins-expand" -os_mon start_cpu_sup false -
os_mon start_disksup false -os_mon start_memsup false -mnesia dir
"/var/lib/rabbitmq/mnesia/rabbit@ip-172-31-32-101" -kernel inet_dist_listen_min 25672 -kernel
inet_dist_listen_max 25672
rabbitmg 2242 2026 0 14:47 ?
                                      00:00:00 inet_gethost 4
rabbitmq 2243 2242 0 14:47 ?
                                      00:00:00 inet_gethost 4
         2602 2588 0 15:04 pts/0 00:00:00 grep --color=auto rabbit
root
OR
#/sbin/service rabbitmq-server status
Status of node 'rabbit@ip-172-31-32-101' ...
[{pid,2026},
 {running_applications,
    [{rabbitmg_management, "RabbitMQ Management Console", "3.5.1"},
     {rabbitmg_web_dispatch, "RabbitMQ Web Dispatcher", "3.5.1"},
     {webmachine, "webmachine", "1.10.3-rmq3.5.1-gite9359c7"},
     {mochiweb, "MochiMedia Web Server", "2.7.0-rmq3.5.1-git680dba8"},
     {rabbitmq_management_agent, "RabbitMQ Management Agent", "3.5.1" },
     {rabbit, "RabbitMQ", "3.5.1"},
----- Text omitted for brevity
```

Schritt 3: Überprüfen Sie den Cluster-Status aller Instanzen mit den folgenden Befehlen:

In dieser Ausgabe können Sie festlegen, dass nur ein Knoten im Cluster ausgeführt wird.

# Lösung

In diesem Szenario fügen Sie Ihrem Cluster rabbit@ip-172-31-32-101 hinzu rabbit@ip-172-31-45-110.us-east-2.compute.internal

Schritt 1: Um den zweiten RabbitMQ-Server zu verbinden, müssen Sie sicherstellen, dass die Anwendung beendet wird und dem Cluster beitritt.

Schritt 2: Wechseln Sie zum RabbitMQ2-Server, und beenden Sie die Anwendung.

```
[root@ip-172-31-32-101 ~]# rabbitmqctl stop_app
Stopping node 'rabbit@ip-172-31-32-101' ...
[root@ip-172-31-32-101 ~]#
Schritt 3: Treten Sie dem RabbitMQ2-Server zum RabbitMQ1-Cluster bei.
```

```
[root@ip-172-31-32-101 ~]# rabbitmqctl join_cluster rabbit@ip-172-31-45-110
Clustering node 'rabbit@ip-172-31-32-101' with 'rabbit@ip-172-31-45-110' ...
Schritt 4: Starten Sie die Anwendung rabbitmq2.
```

[root@ip-172-31-32-101 ~]# rabbitmqctl start\_app
Starting node 'rabbit@ip-172-31-32-101' ...

Sie können sehen, dass die beiden Knoten in einem Cluster verbunden sind, wenn Sie den Befehl cluster\_status auf einem der Knoten ausführen.

Server1 : Output

```
Cluster status of node 'rabbit@ip-172-31-32-101' ...
[{nodes,[{disc,['rabbit@ip-172-31-32-101','rabbit@ip-172-31-45-110']}]},
{running_nodes,['rabbit@ip-172-31-45-110','rabbit@ip-172-31-32-101']},
{cluster_name,<<"rabbit@ip-172-31-45-110.us-east-2.compute.internal">>},
{partitions,[]}]
```